# Votre compte de lecteur en ligne

Consultation de vos prêts, réservations et prolongations

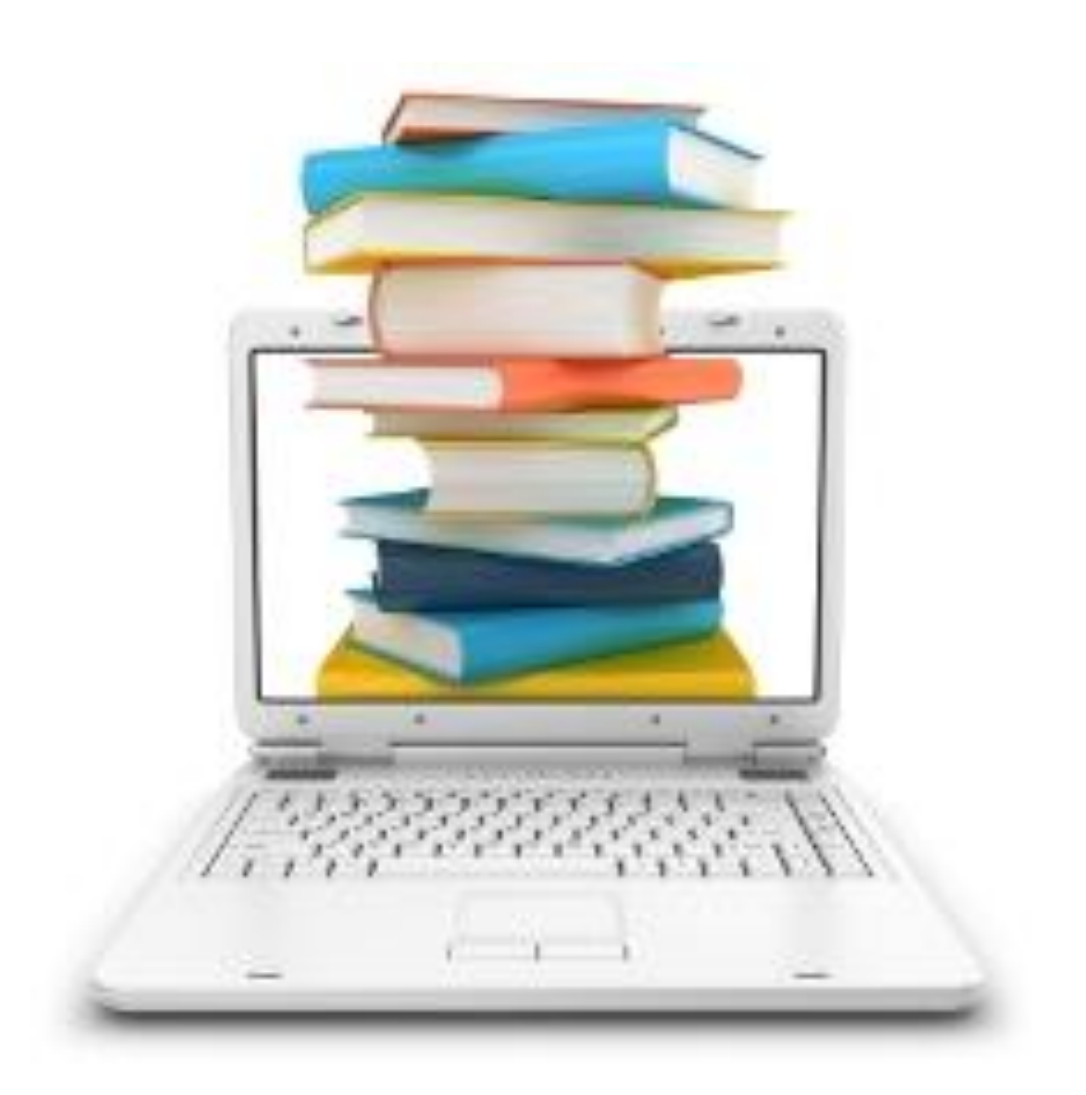

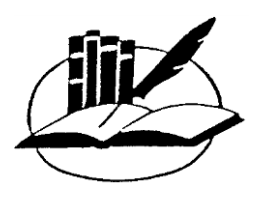

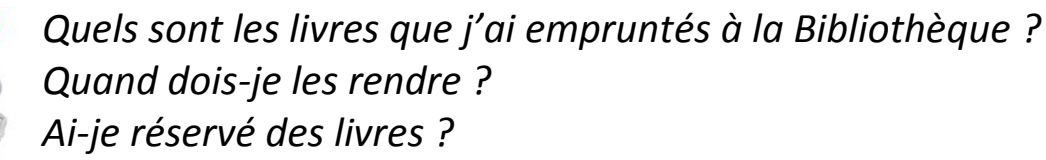

Quand se termine mon abonnement ?

Pour consulter **votre compte de lecteur en ligne** et trouver la réponse à ces questions, procédez comme suit :

- Rendez-vous à l'adresse <u>www.lutry.ch</u>
- Sélectionnez « Bibliothèque de Lutry » dans la barre de raccourci :

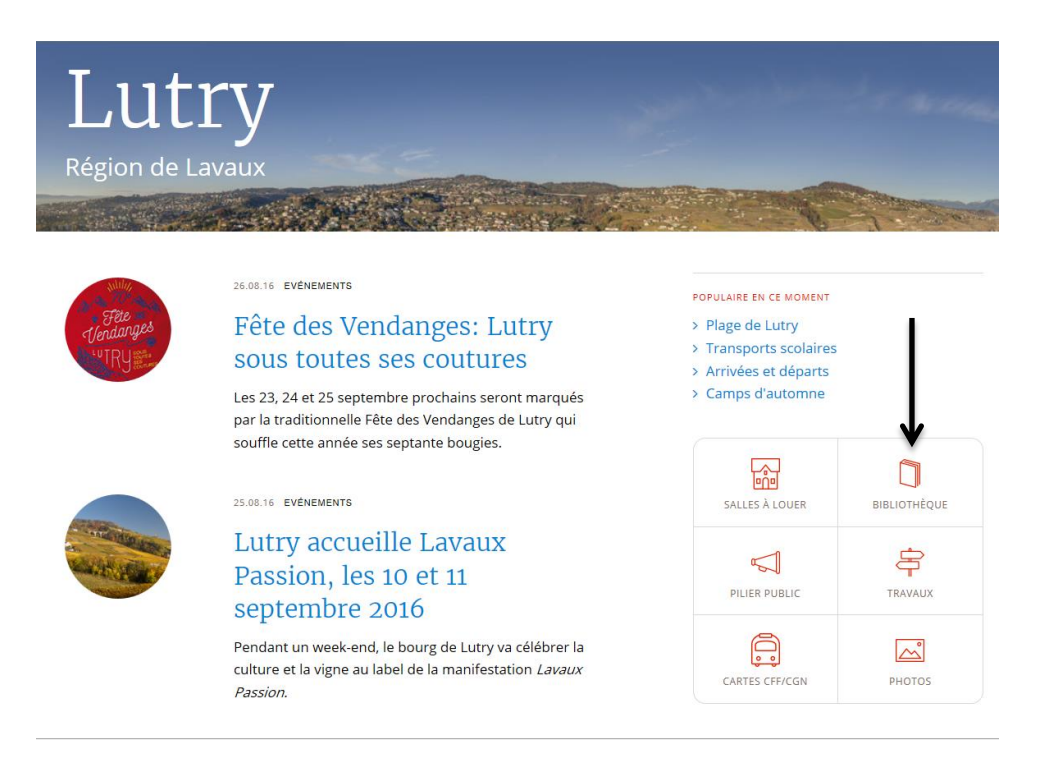

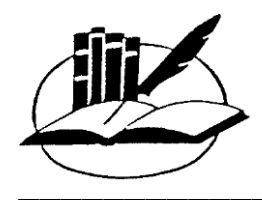

• Cliquez sur le lien du catalogue en ligne :

### Horaires d'ouverture

**Lundi après-midi** 17 h 30 à 19 h 30

**Mercredi après-midi** 14 h à 16 h

**Jeudi matin** 10 h à 11 h 30

**Vendredi après-midi** 15 h 30 à 17 h 30

**Mardi, samedi et dimanche** Fermé

#### Catalogue et réservation en ligne

Accéder au catalogue de la bibliothèque et gérer son compte (réservation et prolongation en ligne), c'est possible depuis chez soi en quelques clics.

Accéder au catalogue en ligne 
 Lire les instructions

- Vous pouvez également taper directement l'adresse du catalogue : <u>http://46.14.232.238/netbiblio</u> dans la barre de votre navigateur.
- A gauche, repérez le bloc « Mon compte » et inscrivez les informations suivantes :

| Mon comp          | ote |  |
|-------------------|-----|--|
| Nº du<br>compte   |     |  |
| Mot de<br>passe   |     |  |
| Ouvrir la session |     |  |

Le n° de compte correspond aux 4 chiffres qui sont sur votre carte de lecteur. Par exemple 1234

**Le mot de passe** correspond à ces 4 chiffres + les 4 premières lettres de votre nom de famille (le tout en minuscules et sans espaces). Par exemple 1234dupo si vous vous appelez Jean Dupont.

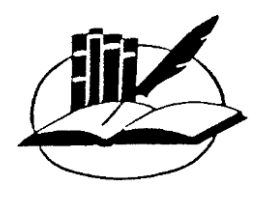

- Cliquez sur « Ouvrir la session »
- Vous êtes maintenant sur votre compte lecteur personnel !

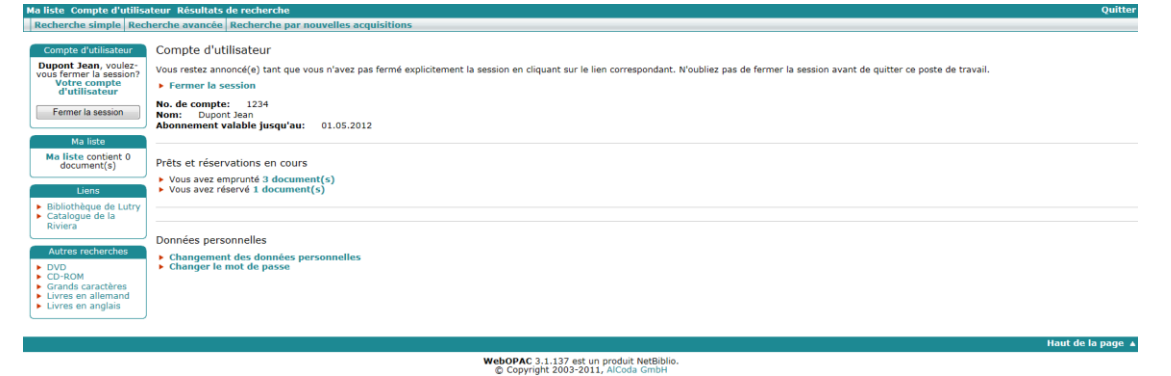

Vous avez la possibilité de :

- Consulter les livres que vous avez empruntés et leur date d'échéance
- De prolonger vos livres (voir p. 4)
- De réserver des livres empruntés par un autre lecteur (voir p.5)
- De vérifier si vous avez réservé des livres
- De modifier certaines données personnelles
- De changer votre mot de passe (pour des raisons de sécurité, nous vous conseillons vivement de le faire)
- De voir vos amendes non payées et leur montant
- De vérifier l'échéance de votre abonnement

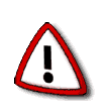

Après avoir consulté votre compte, n'oubliez pas de vous **déconnecter** en cliquant sur « Fermer la session ».

| Compte d'utilisateur                                                             |  |
|----------------------------------------------------------------------------------|--|
| Dupont Jean, voulez-<br>vous fermer la session?<br>Votre compte<br>d'utilisateur |  |
| Fermer la session 🖌                                                              |  |

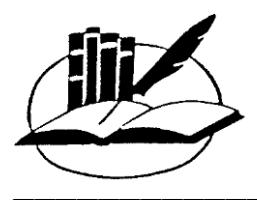

# **Prolongation en ligne**

Vous pouvez maintenant prolonger vos documents empruntés directement en ligne.

Pour ce faire, rendez-vous sur votre compte lecteur en ligne.

Sous « Prêts et réservations en cours », cliquez sur le nombre de documents que vous avez empruntés :

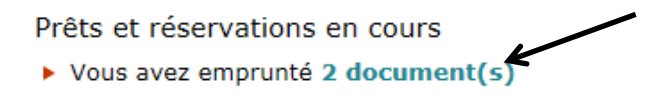

Il vous suffit ensuite de cocher les documents concernés et de cliquer sur le bouton « Prolonger ».

| Prêts en cours                                                                                                    |                                                                                                    |                  |               |       |
|----------------------------------------------------------------------------------------------------|----------------------------------------------------------------------------------------------------|------------------|---------------|-------|
| Retour au compte utilisateur                                                                                                    |                                                                                                    |                  |               |       |
| Prolongations:<br>4 jours avant la date d'échéance<br>Maximum 2 prolongations par document<br>Les DVD ne peuvent pas être prolongées<br>Vous pouvez prolonger vos documents apr<br>Aucune prolongation autorisée après l | ;<br>ès le premier rappel, mais <b>cette opération n'annule pas votre</b><br>es deuxième et le troisième rappels | amende !         | Prok          | onger |
| No d'exemplaire                                                                                                    | Auteur/ Titre                                                                                                    | Date d'échéance▲ | Prolongations |       |
| 32288                                                                                                    | Ross, Tony<br>Je peux le garder ?                                                                                | 26.05.2011       | 0             |       |
| 31469                                                                                                    | Johnson, Rachel                                                                                                  | 26.05.2011       | 0             |       |

#### **Quelques règles et remarques :**

- La première prolongation en ligne est possible maximum une semaine avant la date d'échéance.
- Vous pouvez prolonger vos documents deux fois maximum.
- Aucune prolongation en ligne n'est possible une fois que vous avez reçu un ou plusieurs rappels.
- Les DVD ne peuvent pas être prolongés !

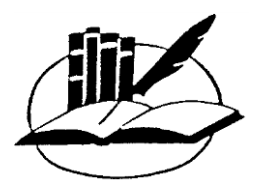

## **Réservation en ligne**

Si le livre que vous désirez est déjà emprunté par un lecteur, vous avez maintenant la possibilité de le réserver en ligne.

**Quelques règles et remarques :** 

- Vous ne pouvez réserver que **deux documents** par compte.
- Les DVD ne peuvent pas être réservés.
- Seuls les livres qui ne sont pas inscrits comme « Présent » dans la colonne « Disponibilité » peuvent être réservés. Ci-dessous, seul le deuxième document peut être réservé :

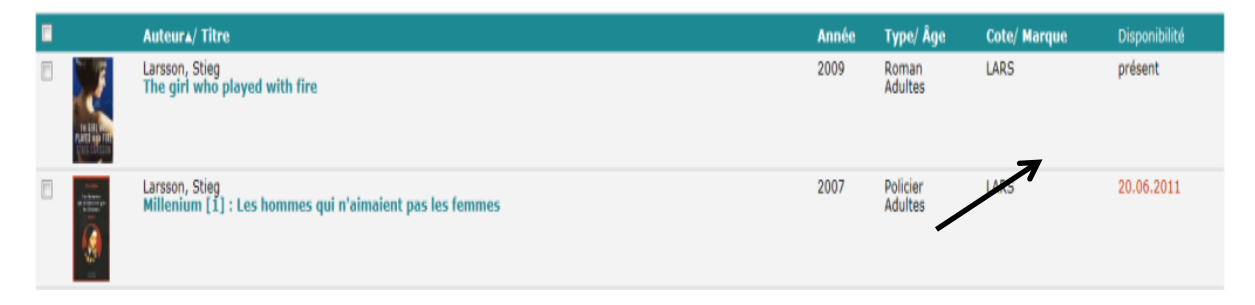

• Cliquez sur le livre que vous désirez réserver et cliquez sur le bouton « Réserver » en haut à droite.

| Résultats 2 de 4<br>Premiers   Derniers   Précédents   Su                                 | ivants                                                                                                    | Ajouter à ma liste Réserver                                                                                                    |  |  |
|-------------------------------------------------------------------------------------------|----------------------------------------------------------------------------------------------------|----------------------------------------------------------------------------------------------------|--|--|
| Type:<br>Åge:<br>Auteur(s):<br>Titre:<br>Editeur:<br>Collation:<br>ISBN:                  | Policier<br>Adultes<br>Larscon, Stieg<br>Millenium [1] : Les hommes qui n'aimaient pas les femmes<br>Arles : Actes sud, 2007<br>574 p. ; 24 cm<br>978-2-7427-6157-9                                                                                                    | The second second |  |  |
| Note:<br>Les lecteurs / lectrices qui ont emprunté<br>ce document ont également apprécié: | <ul> <li>Trad. de: Mân som hatar kvinnor</li> <li>Millenium [3]: La reine dans le palais des courants d'air / Stieg Larsson ; trad. du suédois par Lena Grumbach et Marc de Gouvenain</li> <li>Millenium [2]: La fille qui révait d'un bidon d'essence et d'une allumette / Stieg Larsson ; trad. du suédois par Lena Grumbach et Marc de Gouvenain</li> <li>La Princesse des glaces : roman / Camilla Läckberg ; trad. du suédois par Lena Grumbach et Marc de Gouvenain</li> <li>La Princesse des glaces : roman / Camilla Läckberg ; trad. du suédois par Lena Grumbach et Marc de Gouvenain</li> <li>Heurtriers sans visage / Henning Mankell</li> <li>L'homme du lac / Arnaldur Indridason ; trad. de l'islandais par Eric Boury</li> </ul> |                                                                                                    |  |  |
| 1 exemplaire                                                                              |                                                                                                    |                                                                                                    |  |  |
| No d'exemplaire▲                                                                          | Cote/ Marque                                                                                                    | Disponibilité                                                                                                    |  |  |
| 30075                                                                                     | LADS                                                                                                    | 20.06.2011                                                                                                    |  |  |

 Si le bouton « Réserver » n'apparaît pas, c'est que ce document ne peut être réservé ou que vous avez atteint votre limite de réservation.